# Parking Eye Permit Application Staff / Student Residents Only

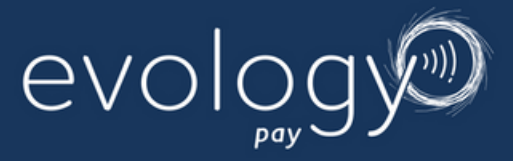

| Welcome to the permit platform for The University of Surrey.            |
|-------------------------------------------------------------------------|
| If you're here to make a new permit application, please register below. |
| To view existing permits, simply login to get started.                  |
| New application                                                         |
| Register                                                                |
| Login                                                                   |

### **Step 1:** Register for a new account.

| Here, yo      | u'll be able to apply for a permit. |
|---------------|-------------------------------------|
|               | Account Registration                |
| Full name     |                                     |
| Title         |                                     |
| First name    | (required)                          |
| Last name     | (required)                          |
| Email Address | (required)                          |
| Email Address | please (required)                   |

## Step 2: Complete your registration: using your @surrey email address once you press

submit your account will be created and be linked to your Microsoft single sign on. Your parking account will now be connected to Microsoft Single Sign-On (SSO). This means you only need one username and password to access your parking account and all your other Microsoft apps. The password will be the same as your university computer login. No need to remember different logins or reuse passwords—just one set of credentials for everything.

# Parking Eye Permit Application Staff / Student Residents Only

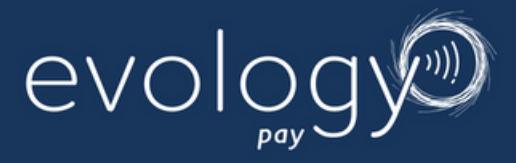

|                    | Permit Application                                                 |
|--------------------|--------------------------------------------------------------------|
| Permit Reference   | UOS0000065                                                         |
| Select Permit Type | Staff/Student Stag Hill & Manor Park Resident Pay Monthly (Only) 🗸 |
| Permit Term        | 2024 - 2025<br>Permit will be valid from 02-09-2024 to 30-09-2025  |

## **Step 3:** Start a new application by clicking on "Permit Application".

| Full Name                 |                    |
|---------------------------|--------------------|
| Title                     | Test 11            |
| First name                | Test 11            |
| Last name                 | Test 11            |
| Home Address              |                    |
| Line 1                    | 123 Test Road      |
| Line 2                    |                    |
| Town/City                 | Guildford          |
| Postcode                  | GU1 4NL            |
| Email                     | (test@surrey.ac.uk |
| Are you Staff or Student? | Student 🗸          |
| Staff Number              |                    |
| Student Number (URN)      | 1000000            |
| University Address        |                    |
| Line 1                    | Manor Park         |
| Line 2                    | Manor Park Village |
| Town/City                 | Guildford          |
| Postcode                  | CU27XH             |

## Step 4. Enter Home Address and University Address:

- Input your home address.
- Enter the confirmed address at the university, which you can find on your accommodation offer letter or email.

| Do you have any Special           | Yes 🗸                                         |               |
|-----------------------------------|-----------------------------------------------|---------------|
| Circumstances to be considered?   |                                               |               |
| Do you have any of the following  | Placement 🗸                                   |               |
| Special Circumstances             |                                               |               |
| Please upload evidence of Special | Uploaded file: UOS0000065/University_Acceptan | ce_Letter.pdf |
| Circumstance (Do not upload       | Upload file                                   |               |
| personal medical files)           | University Assessments Latter off. Completed  | ~             |
|                                   | University Acceptance Letter.pdi - Completed  | ~             |

### **Step 5.** Meet the Eligibility Criteria:

- a. Ensure you fulfil at least one of the following criteria for a resident's permit to be approved:
  - Medical Needs
  - Childcare Responsibilities
  - Placement Requirements
  - Caring Responsibilities

Include Supporting Documentation: Provide as much relevant information and supporting documentation as possible to strengthen your application.

Do Not Upload Medical Information: Please refrain from uploading any medical information with your appeal.

### **Step 6.** Submit Extra Information (if needed):

Click "Next" to proceed after completing and submitting your extra information.

| Please ensure that you input you | Ir full and correct registration.     |   |
|----------------------------------|---------------------------------------|---|
| Registration                     | TEST03                                |   |
| Registration Confirmation        | TEST03                                |   |
|                                  | (Non uk plates)                       |   |
| Make                             | Volvo                                 |   |
| Model                            | Silver                                |   |
| V5 Document                      | Uploaded file: UOS0000065/BLANK_V5pdf |   |
|                                  | Upload file                           |   |
|                                  | BLANK V5pdf - Completed               | × |

**Step 7:** Enter Vehicle details and Upload V5 Evidence: Ensure your V5 document is in an acceptable format (GIF, JPG, JPEG, PNG, PDF) and upload. Select Next

| Terms and Conditions |          |  |
|----------------------|----------|--|
| Terms and Conditions | T&C.html |  |
| Terms and Conditions |          |  |

# **Step 8:** Review Terms and Conditions: Carefully read the terms and conditions provided within the form.

Tick the Agreement Box: Ensure you tick the box indicating your agreement to the terms and conditions to proceed with your application.

| <b>~</b>                        | Permit application saved.                                                                         |  |
|---------------------------------|---------------------------------------------------------------------------------------------------|--|
|                                 | Permit Status: Awaiting Approval                                                                  |  |
| Your permit ap<br>The outcome o | plication is currently awaiting approval.<br>If your application will be issued to you via email. |  |
|                                 |                                                                                                   |  |

#### **Step 9.** Review and Documentation:

• The Campus Services Team will review your application and any additional information you've provided.

#### **Step 10.** Receive Application Outcome:

• The outcome of your application will be sent to you via email.

#### **Parking Note:**

• Please note that you will not be able to park on campus until your permit has been approved.

• While your application is being reviewed, you will need to use the pay and display areas.

#### **Receive Application Outcome:**

After your application is approved, you will receive additional instructions on how to set up your payment method.